## Instrukcja obsługi konta szkoły

## dla szkolnego koordynatora Międzynarodowego Konkursu "Kangur Matematyczny"

 Po otwarciu strony Głównego Organizatora Konkursu <u>http://www.kangur-mat.pl/</u> należy przejść do działu Konta szkół.

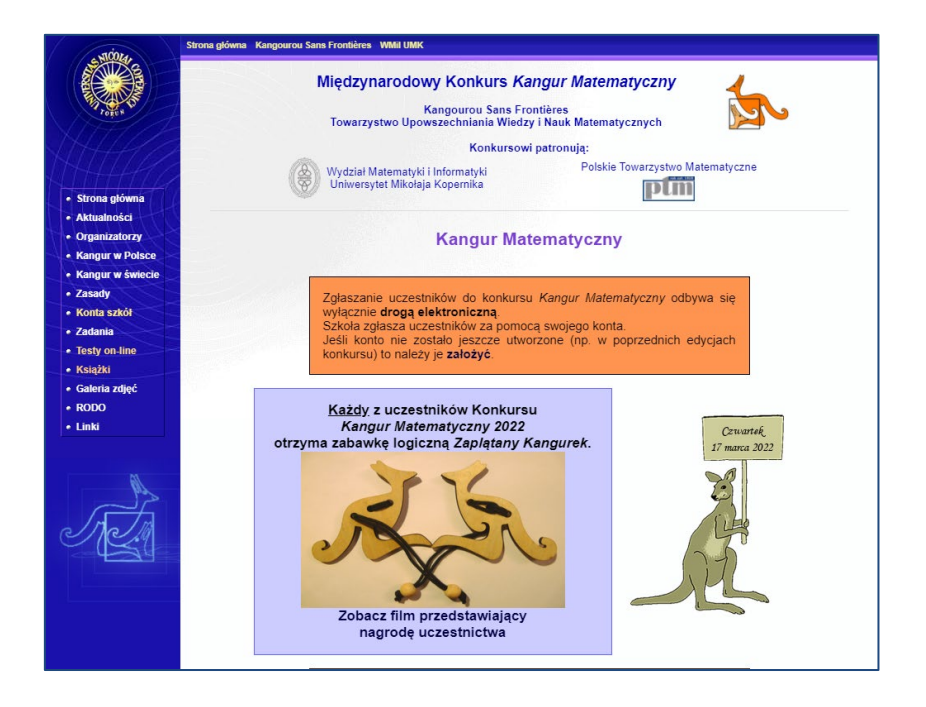

Odnośnik do powyższej strony zapewne znajdziesz na stronie internetowej każdego z regionalnych organizatorów konkursu.

2. W dziale Konta szkół, jeśli posiadamy już konto szkoły utworzone w poprzednich edycjach Konkursu, możemy się zalogować (pomijamy punkt 3 tej instrukcji i przechodzimy od razu do punktu 4). W przeciwnym wypadku należy utworzyć konto szkoły korzystając z odnośnika: Jeśli jesteś szkolnym koordynatorem konkursu Kangur Matematyczny i Twoja szkoła

nie ma jeszcze konta to dodaj swoją szkołę

| . 510014.                            | Strona główna Kangourou Sans Frontières WMI UMK                                                                                    |
|--------------------------------------|----------------------------------------------------------------------------------------------------|
|                                      | Międzynarodowy Konkurs Kangur Matematyczny                                                                                         |
| TOTEN                                | Kangourou Sans Frontières<br>Towarzystwo Upowszechniania Wiedzy i Nauk Matematycznych                                              |
| VH44/                                | Konkursowi patronują:                                                                                                    |
| AHHA                                 | Wydział Matematyki i Informatyki Polskie Towarzystwo Matematyczne Uniwersytet Mikołaja Kopernika                                   |
| Strona główna                        |                                                                                                    |
| Aktualnosci                          |                                                                                                    |
| Kapaur w Dolsco                      | Konto szkoły                                                                                                    |
| <ul> <li>Kangur w świecie</li> </ul> |                                                                                                    |
| Zasady                               | Jeśli jesteś szkolnym koordynatorem konkursu Kangur Matematyczny to zaloguj się do konta szkoły.                                   |
| Konta szkół                          | Login:                                                                                                    |
| • Zadania                            | Hasło:                                                                                                    |
| Testy on-line                        | Zaloguj się                                                                                                    |
| <ul> <li>Książki</li> </ul>          | Nie pamiętasz hasła?                                                                                                    |
| <ul> <li>Galeria zdjęć</li> </ul>    | Jeśli jesteś szkolnym koordynatorem konkursu <i>Kangur Matematyczn</i> y i Twoja szkoła nie ma jeszcze konta to <u>dodaj swoją</u> |
| • RODO                               | szkolé                                                                                                    |
| • Linki                              |                                                                                                    |
|                                      | Ostatnia aktualizacja strony: środa, 05 sierpnia 2020, 11:31                                                                       |
| 10                                   | © 2021 - Towarzystwo Upowszechniania Wiedzy i Nauk Matematycznych                                                                  |
| A CA                                 |                                                                                                    |

3. Zakładanie konta szkoły wymaga podania podstawowych danych szkoły jak: nazwy, adresu, kodu pocztowego, miejscowości oraz powiatu, telefonu lub adresu e-mail do szkoły, imienia i nazwiska koordynatora oraz jego adresu e-mail i na końcu loginu i hasła dla szkoły. Login musi składać się z minimum 6 znaków spośród wielkich i małych liter, cyfr, podkreślnika (\_), kropki (.) i myślnika (-). Hasło musi składać się z przynajmniej 8 znaków. Podanie numeru telefonu do koordynatora szkolnego nie jest obowiązkowe, ale <u>zalecane</u> w celu przyśpieszenia kontaktu ze strony organizatora regionalnego do koordynatora szkolnego.

Po wprowadzeniu danych i wybraniu przycisku **Zapisz szkołę** system rejestracyjny sprawdza ich zgodność z przyjętymi regułami i w razie problemów wyświetli odpowiedni komunikat.

| , STOPA                     | Strona glówna Kangourou Sans Frontières WMII UMK                                                                                    |  |  |  |  |  |  |  |  |
|-----------------------------|----------------------------------------------------------------------------------------------------|--|--|--|--|--|--|--|--|
| Pope K                      | Międzynarodowy Konkurs Kangur Matematyczny<br>Kangourou Sans Frontières<br>Towarzystwu Upowszechniania Wiedzy i Nauk Matematycznych |  |  |  |  |  |  |  |  |
|                             | Konkursowi patronuja:                                                                                                    |  |  |  |  |  |  |  |  |
|                             | Wydział Matematyki i Informatyki Polskie Towarzystwo Matematyczne<br>Uniwersytet Mikolaja Kopernika                                 |  |  |  |  |  |  |  |  |
| Strona główna               | Pun                                                                                                    |  |  |  |  |  |  |  |  |
| Aktualności                 |                                                                                                    |  |  |  |  |  |  |  |  |
| Organizatorzy               | Konto szkoły                                                                                                    |  |  |  |  |  |  |  |  |
| Kangur w Polsce             |                                                                                                    |  |  |  |  |  |  |  |  |
| Kangur w świecie            | Jeśli jesteś szkolnym koordynatorem konkursu Kangur Matematyczny i Twoja szkoła nie ma jeszcze konta to dodaj swoją                 |  |  |  |  |  |  |  |  |
| • Zasady                    | szkołę                                                                                                    |  |  |  |  |  |  |  |  |
| Konta szkół                 | Nazwa szkoły: Zespół Szkół Testowych                                                                                                |  |  |  |  |  |  |  |  |
| • Zadania                   | Adres szkoły:<br>(ulca inumer) ul. Testowa 12/18                                                                                    |  |  |  |  |  |  |  |  |
| Testy on-line               | Kod pocztowy: 87-100                                                                                                    |  |  |  |  |  |  |  |  |
| <ul> <li>Książki</li> </ul> | Poczta: Toruń                                                                                                    |  |  |  |  |  |  |  |  |
| Galena zdjęc                | Miejsowość:<br>Toruń                                                                                                    |  |  |  |  |  |  |  |  |
| • RODO                      | Powiat: Toruń V                                                                                                    |  |  |  |  |  |  |  |  |
| • Linki                     | e-mail szkoly:                                                                                                    |  |  |  |  |  |  |  |  |
|                             | Telefon szkoły: 56 123 45 67                                                                                                    |  |  |  |  |  |  |  |  |
|                             | Szkolny koordynator: Jan Kowalski                                                                                                   |  |  |  |  |  |  |  |  |
| page 1                      | e-mail koordynatora:                                                                                                    |  |  |  |  |  |  |  |  |
|                             | Telefon koordynatora: 601 234 567                                                                                                   |  |  |  |  |  |  |  |  |
| che la                      | Login: torun-zstestowy                                                                                                    |  |  |  |  |  |  |  |  |
|                             | Hasio:                                                                                                    |  |  |  |  |  |  |  |  |
|                             | Powtórz hasło:                                                                                                    |  |  |  |  |  |  |  |  |
|                             | Wyrażam zgodę na przetwarzanie danych podanych w formularzu<br>na potrzeby organizacyjne Konkursu Kangur Matematyczny.              |  |  |  |  |  |  |  |  |
|                             | Zapisz szkołę                                                                                                    |  |  |  |  |  |  |  |  |
|                             | Powrót do logowania                                                                                                    |  |  |  |  |  |  |  |  |

Jeśli wpisane dane spełniają wymogi, proszeni jesteśmy jeszcze o sprawdzenie i potwierdzenie ich poprawności.

| . 510024.                                                                                                    | Strona główna Kangourou Sans Frontières WMil UMK                                                                                      |
|----------------------------------------------------------------------------------------------------|----------------------------------------------------------------------------------------------------|
| Point of the second second sec | Międzynarodowy Konkurs Kangur Matematyczny<br>Kangourou Sans Frontières<br>Towarzystwo Upowszechniania Wiedzy i Nauk Matematycznych   |
|                                                                                                    | Konkursowi patronują:                                                                                                    |
| • Strona główna                                                                                                    | Wydział Matematyki i Informatyki     Universytet Mikołaja Kopernika     Polskie Towarzystwo Matematyczne                              |
| Aktualności                                                                                                    |                                                                                                    |
| Organizatorzy     Kangur w Polsce                                                                                                    | Konto szkoły                                                                                                    |
| <ul> <li>Kangur w świecie</li> <li>Zasady</li> </ul>                                                                                                    | Jeśli jesteś szkolnym koordynatorem konkursu <i>Kangur Matematyczn</i> y i Twoja szkola nie ma jeszcze konta to dodaj swoją<br>szkolę |
| Konta szkół     Zadania                                                                                                    | Sprawdź poprawność danych i naciśnij POPRAWNE                                                                                         |
| Testy on-line                                                                                                    | SZKOŁA                                                                                                    |
| <ul> <li>Książki</li> <li>Galeria zdjęć</li> </ul>                                                                                                    | Adres: Zespół Szkół Testowych<br>u. Testowa 12/18<br>87-100 Toruń                                                                     |
| • RODO<br>• Linki                                                                                                    | Miejscowość: Toruń<br>(sectos szón)<br>Powiat Toruń                                                                                   |
|                                                                                                    | e-mail:<br>Telefon: 56 123 45 67                                                                                                    |
| 10                                                                                                    | KOORDYNATOR                                                                                                    |
| The                                                                                                    | Jan Kowalski<br>e-mail:<br>Telefon: 601 234 567                                                                                       |
|                                                                                                    | KONTO<br>Login: torun-zstestowy<br>Hasio                                                                                              |
|                                                                                                    | Cofnij POPRAWNE                                                                                                    |

Jeśli wpisane dane chcemy poprawić (zmienić), to wciskamy przycisk Cofnij i wprowadzamy poprawki.

Po potwierdzeniu poprawności danych przyciskiem **POPRAWNE** pokazuje się komunikat oraz wysyłana jest wiadomość e-mail do szkolnego koordynatora konkursu z informacją o utworzeniu konta.

| NICOLA                               | Strona główna Kangourou Sans Frontières WMI UMK                                                                            |
|--------------------------------------|----------------------------------------------------------------------------------------------------|
|                                      | Międzynarodowy Konkurs Kangur Matematyczny                                                                                 |
| TOTES                                | Kangourou Sans Frontières<br>Towarzystwo Upowszechniania Wiedzy i Nauk Matematycznych                                      |
| JH440                                | Konkursowi patronują:                                                                                                    |
| AHHAA                                | Wydział Matematyki i Informatyki Polskie Towarzystwo Matematyczne<br>Uniwersytet Mikołaja Kopernika                        |
| Strona główna                        |                                                                                                    |
| <ul> <li>Aktualności</li> </ul>      |                                                                                                    |
| Organizatorzy                        | Konto szkoły                                                                                                    |
| Kangur w Polsce                      |                                                                                                    |
| <ul> <li>Kangur w świecie</li> </ul> | Jeśli jesteś szkolnym koordynatorem konkursu <i>Kangur Matematyczny</i> i Twoja szkoła nie ma jeszcze konta to dodaj swoją |
| • Zasady                             | szkołę                                                                                                    |
| Konta szkól                          | Konto szkoły założone                                                                                                    |
| • Zadania                            | Nazwa szkoły: Zespół Szkół Testowych                                                                                       |
| Testy on-line                        | Adres szkoły: ul. Testowa 12/18                                                                                            |
| <ul> <li>Książki</li> </ul>          | (ulica inume)<br>Kod pocztowy: 87-100                                                                                      |
| <ul> <li>Galeria zdjęć</li> </ul>    | Poczta: Toruń                                                                                                    |
| RODO                                 | Miejscowość: Toruń                                                                                                    |
| • Linki                              | Powiat: Toruń                                                                                                    |
|                                      | e-mail szkoły:                                                                                                    |
|                                      | leleton szkoty: 56 123 45 67                                                                                               |
| <b>K</b> \.                          | e-mail koordynatora                                                                                                    |
| En la                                | Telefon koordynatora: 601 234 567                                                                                          |
|                                      | (pole neocomiązkowe)<br>Login: torun-zstestowy                                                                             |
| and the                              | Hasto: ******                                                                                                    |
|                                      | Powrót do logowania                                                                                                    |
|                                      | E-mail został wysłany na adres szkolnego kordynatora (                                                                     |
|                                      |                                                                                                    |
|                                      |                                                                                                    |
|                                      |                                                                                                    |
|                                      |                                                                                                    |
|                                      |                                                                                                    |
|                                      |                                                                                                    |

Od tego momentu możliwe jest logowanie się na konto szkoły.

**4.** W celu zalogowania się na konto szkoły należy wpisać login i hasło szkoły oraz wcisnąć przycisk **Zaloguj się**.

| . 510014.                         | Strona główna Kangourou Sans Frontières WMII UMK                                                                                                    |  |  |  |  |  |  |  |
|-----------------------------------|----------------------------------------------------------------------------------------------------|--|--|--|--|--|--|--|
|                                   | Międzynarodowy Konkurs Kangur Matematyczny                                                                                                    |  |  |  |  |  |  |  |
| POTEN D                           | Kangourou Sans Frontières<br>Towarzystwo Upowszechniania Wiedzy i Nauk Matematycznych                                                                                                    |  |  |  |  |  |  |  |
| SH4411                            | Konkursowi patronują:                                                                                                    |  |  |  |  |  |  |  |
| <ul> <li>Stropa grówna</li> </ul> | Wydział Matematyki i Informatyki Uniwersytet Mikołaja Kopernika                                                                                                    |  |  |  |  |  |  |  |
| Aktualności                       |                                                                                                    |  |  |  |  |  |  |  |
| Organizatorzy                     | Konto szkoły                                                                                                    |  |  |  |  |  |  |  |
| Kangur w Polsce                   | None serving                                                                                                    |  |  |  |  |  |  |  |
| • Kangur w świecie                | Jeśli jesteś szkolnym koordynatorem konkursu Kangur Matematyczny to zaloguj się do konta szkoły.                                                                                                    |  |  |  |  |  |  |  |
| Zasady                            |                                                                                                    |  |  |  |  |  |  |  |
| Konta szkół                       | Hasto                                                                                                    |  |  |  |  |  |  |  |
| • Zadania                         | Zalogui rio                                                                                                    |  |  |  |  |  |  |  |
| Testy on-line                     | Nie pamietasz hasia?                                                                                                    |  |  |  |  |  |  |  |
| Ksiązki     Galoria zdioć         | h (1) had d and a strengthen the strengthen the str |  |  |  |  |  |  |  |
| RODO                              | jesti jestes szkolnym koordynatorem konkursu <i>Kangur Matematyczn</i> y i Twoja szkoła nie ma jeszcze konta to <u>dodaj swoją</u><br>szkolę                                                                                                    |  |  |  |  |  |  |  |
| • Linki                           |                                                                                                    |  |  |  |  |  |  |  |
| - <u>1</u>                        |                                                                                                    |  |  |  |  |  |  |  |
|                                   | Ostatnia aktualizacja strony: środa, 05 sierpnia 2020, 11:31                                                                                                    |  |  |  |  |  |  |  |
| T.                                | © 2021 - Towarzystwo Upowszechniania Wiedzy i Nauk Matematycznych                                                                                                    |  |  |  |  |  |  |  |
|                                   |                                                                                                    |  |  |  |  |  |  |  |

5. Przy pierwszym logowaniu w nowej edycji konkursu, pojawi się prośba o sprawdzenie poprawności danych szkoły na nową edycję. Należy sprawdzić zwłaszcza dane kontaktowe koordynatora szkolnego. Jeśli wszystkie dane zgadzają się to potwierdzamy ten fakt wciskając przycisk **POPRAWNE** 

| SHILLS                               | Konkursowi patronują:                                                                                                  |  |  |  |  |  |  |  |
|--------------------------------------|----------------------------------------------------------------------------------------------------|--|--|--|--|--|--|--|
| AHHHAA                               | Wydział Matematyki i Informatyki Polskie Towarzystwo Matematyczne Universytet Mikołaja Kopernika                       |  |  |  |  |  |  |  |
| Strona główna                        | Print Print                                                                                                    |  |  |  |  |  |  |  |
| Aktualności                          |                                                                                                    |  |  |  |  |  |  |  |
| Organizatorzy                        | Konto szkoły                                                                                                    |  |  |  |  |  |  |  |
| Kangur w Polsce                      |                                                                                                    |  |  |  |  |  |  |  |
| <ul> <li>Kangur w świecie</li> </ul> | Zabaszania Komunikatu Wiedemości                                                                                       |  |  |  |  |  |  |  |
| Zasady                               | Zyłoszenia Komunikaty Wiauomości <u>Dane szkory</u> Wyłoguj się                                                        |  |  |  |  |  |  |  |
| Konta szkół                          | Zalogowany jako: Zespół Szkół Testowych                                                                                |  |  |  |  |  |  |  |
| • Zadania                            | Kod szkoły: nie nadany                                                                                                 |  |  |  |  |  |  |  |
| Testy on-line                        | Zcioszenie szkoły: sprawdź poprawność danych szkoły                                                                    |  |  |  |  |  |  |  |
| <ul> <li>Książki</li> </ul>          | Załoszenie uczestników: sprawdź poprawność danych szkoły                                                               |  |  |  |  |  |  |  |
| <ul> <li>Galeria zdjęć</li> </ul>    | Region: toruński                                                                                                    |  |  |  |  |  |  |  |
| <ul> <li>RODO</li> </ul>             |                                                                                                    |  |  |  |  |  |  |  |
| • Linki                              | Dane szkoły                                                                                                    |  |  |  |  |  |  |  |
|                                      | Sprawdź poprawność danych i naciśnij POPRAWNE                                                                          |  |  |  |  |  |  |  |
| <u>I</u>                             | SZKOŁA                                                                                                    |  |  |  |  |  |  |  |
| The little                           | Adres: Zespół Szkół Testowych<br>ul. Testowa 12/18<br>87-100 Toruń                                                     |  |  |  |  |  |  |  |
| 012.1                                | Miejscowość: Toruń                                                                                                    |  |  |  |  |  |  |  |
| - 4- <u>1</u> -9                     | Powiat: Toruń                                                                                                    |  |  |  |  |  |  |  |
|                                      | e-mail:                                                                                                    |  |  |  |  |  |  |  |
|                                      | Telefon: 36 123 43 67                                                                                                  |  |  |  |  |  |  |  |
|                                      | KOORDYNATOR                                                                                                    |  |  |  |  |  |  |  |
|                                      | e-mail:                                                                                                    |  |  |  |  |  |  |  |
|                                      | Telefon: 601 234 567                                                                                                   |  |  |  |  |  |  |  |
|                                      | Wyrażam zgodę na przetwarzanie danych podanych w formularzu<br>na potrzeby organizacyjne Konkursu Kangur Matematyczny. |  |  |  |  |  |  |  |
|                                      | Popraw dane POPRAWNE                                                                                                   |  |  |  |  |  |  |  |
|                                      |                                                                                                    |  |  |  |  |  |  |  |
|                                      |                                                                                                    |  |  |  |  |  |  |  |

Jeśli dane wymagają uaktualnienia należy wybrać przycisk **Popraw dane** i uaktualnić je w nowowyświetlonym formularzu, po czym zatwierdzić przyciskiem **Zmień dane**.

6. Po zalogowaniu widać najważniejsze informacje o szkole i komunikaty organizatora regionalnego oraz centralnego (zakładka: <u>Komunikaty</u>). Ponadto dostępne są odnośniki pozwalające na zgłoszenie uczestników do konkursu (<u>Zgłoszenia</u>), przeczytanie indywidualnych wiadomości wysłanych przez system (<u>Wiadomości</u>), zmianę danych szkoły (<u>Dane szkoły</u>), w tym danych koordynatora szkolnego, oraz wylogowania z systemu (<u>Wyloguj się</u>).

Wśród informacji o szkole najważniejszy jest **Kod szkoły** nadany przez organizatora regionalnego na daną edycję konkursu – kod ten uczestnicy konkursu będą wpisywali na swoich kartach odpowiedzi.

| - TION                                                | Strona główna Kangourou Sans Frontières WMII UMK                                                                                                    |  |  |  |  |  |  |  |
|-------------------------------------------------------|----------------------------------------------------------------------------------------------------|--|--|--|--|--|--|--|
|                                                       | Międzynarodowy Konkurs Kangur Matematyczny                                                                                                    |  |  |  |  |  |  |  |
| TOELS                                                 | Kangourou Sans Frontières<br>Towarzystwo Upowszechniania Wiedzy i Nauk Matematycznych                                                                                                    |  |  |  |  |  |  |  |
|                                                       | Konkursowi patronują:                                                                                                    |  |  |  |  |  |  |  |
|                                                       | Wydział Matematyki i Informatyki Uniwersytet Mikolaja Kopernika Polskie Towarzystwo Matematyczne                                                                                                    |  |  |  |  |  |  |  |
| <ul> <li>Suona growna</li> <li>Aktualności</li> </ul> |                                                                                                    |  |  |  |  |  |  |  |
| Organizatorzy                                         | Konto szkołu                                                                                                    |  |  |  |  |  |  |  |
| Kangur w Polsce                                       | KOIILO SZKOły                                                                                                    |  |  |  |  |  |  |  |
| <ul> <li>Kangur w świecie</li> </ul>                  |                                                                                                    |  |  |  |  |  |  |  |
| • Zasady                                              | Zgłoszenia <u>Komunikaty</u> Wiadomości Dane szkoły Wyloguj się                                                                                                    |  |  |  |  |  |  |  |
|                                                       | Zalogowany jako: Zespół Szkół Testowych                                                                                                    |  |  |  |  |  |  |  |
| • Zadania                                             | Kod szkoły: nie nadany                                                                                                    |  |  |  |  |  |  |  |
|                                                       | Zołoszenie szkoły nieotrzymane (pobierz PDF)                                                                                                    |  |  |  |  |  |  |  |
| <ul> <li>Książki</li> </ul>                           | Zgłoszenie uczestników: brak zgłoszenia uczestników                                                                                                    |  |  |  |  |  |  |  |
| Galeria zdjęć                                         | Region: toruński                                                                                                    |  |  |  |  |  |  |  |
| • RODO                                                | Komunikatu arganizatara aantzahaga                                                                                                    |  |  |  |  |  |  |  |
| • LIIIKI                                              | Komunikaty organizatora centraniego                                                                                                    |  |  |  |  |  |  |  |
|                                                       | Koordynator szkolny konkursu Kangur Matematyczny powinien wydrukować i zeskanować podpisane zgłoszenie szkoły<br>do Konkursu i wysłać skan pocztą elektroniczną odpowiedniemu <u>organizatorowi regionalnemu</u> .                |  |  |  |  |  |  |  |
|                                                       | Zgłoszenie szkoły do konkursu (plik PDF)                                                                                                    |  |  |  |  |  |  |  |
| AL.                                                   | Koordynator szkolny konkursu Kangur Matematyczny powinien zebrać od uczniów podpisane oświadczenia o zgodzie na<br>udział w Konkursie i przetwarzanie danych. Wzór oświadczenia dostępny jest w dziale Rodo » Zgody oraz poniżej: |  |  |  |  |  |  |  |
|                                                       | Oświadczenie o zgodzie na udział w konkursie Kangur Matematyczny (plik PDF)                                                                                                    |  |  |  |  |  |  |  |
|                                                       | Zebrane oświadczenia należy przechować do końca roku szkolnego zgodnie z przyjętymi w szkole zasadami.                                                                                                    |  |  |  |  |  |  |  |
|                                                       | Koordynator szkolny konkursu <i>Kangur Matematyczny</i> powinien poinstruować osoby nadzorujące przebieg konkursu w salach i wręczyć im                                                                                           |  |  |  |  |  |  |  |

7. Aby dodać uczestników konkursu, należy w zakładce Zgłoszenia wpisać liczby osób, które startują w odpowiednich kategoriach, po czym nacisnąć przycisk Dodaj uczestników. Nastąpi wtedy prośba o sprawdzenie poprawności danych i ich potwierdzenie. Wpisanych liczb nie będzie można później zmniejszyć, a na ich podstawie system obliczy wysokość wymaganej opłaty konkursowej!

| NICOLA,                           | Strona głowna Kangourou Sans Frontieres WMil UMK                                      |                                             |  |  |  |  |  |  |
|-----------------------------------|---------------------------------------------------------------------------------------|---------------------------------------------|--|--|--|--|--|--|
|                                   | Międzynarodowy Konkurs Kangur Matematyczny                                            |                                             |  |  |  |  |  |  |
| TOTUS                             | Kangourou Sans Frontières<br>Towarzystwo Upowszechniania Wiedzy i Nauk Matematycznych |                                             |  |  |  |  |  |  |
|                                   | Kon                                                                                   | tursowi patronują:                          |  |  |  |  |  |  |
|                                   | Wydział Matematyki i Informatyki<br>Uniwersytet Mikołaja Kopernika                    | Polskie Towarzystwo Matematyczne            |  |  |  |  |  |  |
| <ul> <li>Strona główna</li> </ul> |                                                                                       | I. com                                      |  |  |  |  |  |  |
| Aktualności                       |                                                                                       |                                             |  |  |  |  |  |  |
| Organizatorzy                     | Ko                                                                                    | onto szkoły                                 |  |  |  |  |  |  |
| Kangur w Polsce                   |                                                                                       |                                             |  |  |  |  |  |  |
| Kangur w świecie                  | Zgłoszenia Komunikaty Wiadomości                                                      | Dane szkoły Wyloguj sie                     |  |  |  |  |  |  |
| • Zasady                          |                                                                                       |                                             |  |  |  |  |  |  |
| Konta szkor                       | Zalogowany jako:                                                                      | Zespół Szkół Testowych                      |  |  |  |  |  |  |
| Tasty on line                     | Kod szkoły:                                                                           | nie nadany                                  |  |  |  |  |  |  |
| <ul> <li>Kejažki</li> </ul>       | Zgłoszenie szkoły:                                                                    | nieotrzymane (pobierz PDF)                  |  |  |  |  |  |  |
| Galeria zdieć                     | Zgłoszenie uczestnik                                                                  | ów: brak zgłoszenia uczestników             |  |  |  |  |  |  |
| • RODO                            | Region:                                                                               | toruński                                    |  |  |  |  |  |  |
| • Linki                           | Zgłosz                                                                                | enia uczestników                            |  |  |  |  |  |  |
|                                   | Unownii aio, to wnicono liethy oo n                                                   | oprovino, adut pio bodzio motno późnici job |  |  |  |  |  |  |
|                                   | Opewnij się, że wpisane liczby są p                                                   | oprawne, gdyż nie będzie można poźniej ich  |  |  |  |  |  |  |
| 10                                | ZIV                                                                                   | NIEJSZYC                                    |  |  |  |  |  |  |
|                                   | Rok                                                                                   | konkursu: 2022                              |  |  |  |  |  |  |
|                                   | Zacz                                                                                  | ek: 15                                      |  |  |  |  |  |  |
|                                   | Beni                                                                                  | amin: 14                                    |  |  |  |  |  |  |
| - 4 <u>-</u> 4                    | Kade                                                                                  | t: 6                                        |  |  |  |  |  |  |
|                                   | Juni                                                                                  | vr: 8                                       |  |  |  |  |  |  |
|                                   | Stud                                                                                  | ent: 12                                     |  |  |  |  |  |  |
|                                   | Lącz<br>Kors                                                                          | nie: /0<br>+ 912.00 zł                      |  |  |  |  |  |  |
|                                   | Cof                                                                                   | nii POPRAWNE                                |  |  |  |  |  |  |
|                                   |                                                                                       | ·                                           |  |  |  |  |  |  |
|                                   |                                                                                       |                                             |  |  |  |  |  |  |

Jeśli dane są poprawne wciskamy przycisk **POPRAWNE**, a jeśli chcemy je zmienić, przycisk **Cofnij** i wprowadzamy poprawki.

Po potwierdzeniu wprowadzonych danych na adres szkolnego koordynatora konkursu zostanie wysłana wiadomość e-mail z informacjami o liczbie zgłoszonych uczestników i niezbędnymi danymi do wpłaty na konto regionu opłaty konkursowej.

| . 510024.        | Strona glówna Kangourou Sans Frontières WMI UMK                                                     |  |  |  |  |  |  |  |
|------------------|----------------------------------------------------------------------------------------------------|--|--|--|--|--|--|--|
|                  | Międzynarodowy Konkurs Kangur Matematyczny                                                          |  |  |  |  |  |  |  |
| TOTEN D          | Kangourou Sans Frontières<br>Towarzystwo Upowszechniania Wiedzy i Nauk Matematycznych               |  |  |  |  |  |  |  |
|                  | Konkursowi patronują:                                                                               |  |  |  |  |  |  |  |
|                  | Wydział Matematyki i Informatyki Polskie Towarzystwo Matematyczne<br>Uniwersytet Mikołaja Kopernika |  |  |  |  |  |  |  |
| Strona główna    | Pun -                                                                                               |  |  |  |  |  |  |  |
| Aktualności      |                                                                                                    |  |  |  |  |  |  |  |
| Organizatorzy    | Konto szkoły                                                                                        |  |  |  |  |  |  |  |
| Kangur w Polsce  |                                                                                                    |  |  |  |  |  |  |  |
| Kangur w świecie | Zołoszenia Komunikaty Wiadomości Dane szkoły Wyloguj sie                                            |  |  |  |  |  |  |  |
| • Zasady         | <u>zyrozzema</u> Komanikały madoniości – Dane szkoły myrogujsię                                     |  |  |  |  |  |  |  |
| Konta szkół      | Zalogowany jako: Zespół Szkół Testowych                                                             |  |  |  |  |  |  |  |
| • Zadania        | Kod szkoły: nie nadany                                                                              |  |  |  |  |  |  |  |
| Testy on-line    | Zgłoszenie szkoły: nieotrzymane (pobierz PDF)                                                       |  |  |  |  |  |  |  |
| Ksiązki          | Zgłoszenie uczestników: brak zgłoszenia uczestników                                                 |  |  |  |  |  |  |  |
| Galena zojęc     | Region: toruński                                                                                    |  |  |  |  |  |  |  |
| • Linki          | Zgłoszenia uczestników                                                                              |  |  |  |  |  |  |  |
|                  | Uczestnicy zostali dodani.                                                                          |  |  |  |  |  |  |  |
|                  | Rok konkursu: 2022                                                                                  |  |  |  |  |  |  |  |
| 49               | Żaczek: 15                                                                                          |  |  |  |  |  |  |  |
| (FA              | Maluch: 21                                                                                          |  |  |  |  |  |  |  |
| and the          | Beniamin: 14                                                                                        |  |  |  |  |  |  |  |
|                  | Kadet: b                                                                                            |  |  |  |  |  |  |  |
|                  | Student: 12                                                                                         |  |  |  |  |  |  |  |
|                  | Wróć                                                                                                |  |  |  |  |  |  |  |
|                  | E-maii został wysłany na adres szkolnego koordynatóra (                                             |  |  |  |  |  |  |  |
|                  |                                                                                                    |  |  |  |  |  |  |  |
|                  |                                                                                                    |  |  |  |  |  |  |  |
|                  |                                                                                                    |  |  |  |  |  |  |  |

Tę wiadomość, jak i inne wiadomości przesłane przez system w danej edycji konkursu, można przeczytać również w zakładce **Wiadomości**.

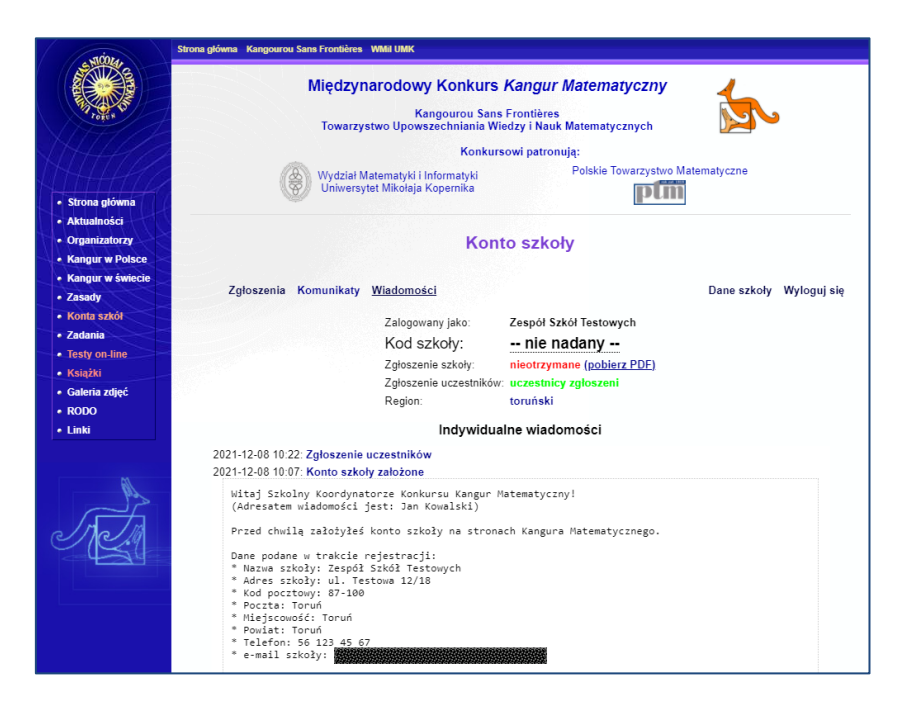

**8.** Od tego momentu możliwe jest oficjalne zgłoszenie szkoły do konkursu przez wydrukowanie zgłoszenia dostępnego po kliknięciu w odnośnik

## Wydrukuj zgłoszenie szkoły do konkursu

i przesłanie go do organizatora regionalnego.

Uwaga! Podpisane zgłoszenie szkoły należy wysłać <u>pocztą elektroniczną</u> odpowiedniemu <u>organizatorowi regionalnemu</u>.

| · NICOLA                             | Strona główna Kangourou                                                                                                    | I Sans Frontière                              | es WMillUMK                      |                              |                              |                   |              |             |                  |
|--------------------------------------|----------------------------------------------------------------------------------------------------|-----------------------------------------------|----------------------------------|------------------------------|------------------------------|-------------------|--------------|-------------|------------------|
|                                      | Międzynarodowy Konkurs Kangur Matematyczny                                                                                                    |                                               |                                  |                              |                              |                   |              |             |                  |
| TOTEN                                |                                                                                                    | Towara                                        | K<br>zystwo Upow                 | Kangourou Sa<br>vszechniania | ns Frontière<br>Wiedzy i Nau | s<br>ik Matematye | znych        |             | $\sim$           |
| SH4410                               |                                                                                                    |                                               |                                  | Konk                         | ursowi patro                 | nują:             |              |             |                  |
| AHHAA                                | (                                                                                                    | Wydział<br>Uniwer                             | ł Matematyki i<br>sytet Mikołaja | i Informatyki<br>Kopernika   |                              | Polskie To        | owarzystwo M | atematyczne |                  |
| Strona główna                        |                                                                                                    |                                               |                                  |                              |                              |                   |              |             |                  |
| Aktualnosci                          |                                                                                                    |                                               |                                  |                              |                              |                   |              |             |                  |
| Organizatorzy                        |                                                                                                    |                                               |                                  | Ko                           | nto szko                     | oły               |              |             |                  |
| <ul> <li>Kangur w świecie</li> </ul> |                                                                                                    |                                               |                                  |                              |                              |                   |              |             |                  |
| • Zasady                             | Zgłoszenia                                                                                                    | Komunikat                                     | y Wiadomo                        | ści                          |                              |                   |              | Dane s      | zkoły Wylogujsię |
| Konta szkół                          |                                                                                                    |                                               | 7.1                              | and taken                    | 7 41 6                       | -1.41 T           |              |             |                  |
| • Zadania                            |                                                                                                    |                                               | Zalogo                           | wany jako:                   | Zespoi S                     | zkoł lestow       | ycn          |             |                  |
| Testy on-line                        |                                                                                                    |                                               | Kods                             | SZKOły:                      | nie i                        | naciany           |              |             |                  |
| • Książki                            |                                                                                                    | Zgłoszenie szkoły: nieotrzymane (pobierz PDF) |                                  |                              |                              |                   |              |             |                  |
| <ul> <li>Galeria zdjęć</li> </ul>    |                                                                                                    | Zgłoszenie uczestnikow: uczestnicy zgłoszeni  |                                  |                              |                              |                   |              |             |                  |
| RODO                                 |                                                                                                    |                                               | rtegion                          |                              | torunaki                     |                   |              |             |                  |
| • Linki                              |                                                                                                    |                                               |                                  | Zgłosz                       | enia uczes                   | tników            |              |             |                  |
| 10                                   | Wydrufuki jądoszanie szkoły do konkursu<br>Zgłoszenie wraz z dowodem wpiały należy zestanować i stany przestki pocztą kektroniczną organizatorowi regionalnemu. Niezbędne dane<br>do wysyłki i wpiały dosłępne są na stronie regionu. Otrzymałej je także w e-maiu. |                                               |                                  |                              |                              |                   |              |             |                  |
| - Mas                                | 2022                                                                                                    |                                               |                                  |                              |                              |                   |              |             |                  |
| 10.14                                | Data<br>wprowadzenia<br>danych                                                                                                    | Żaczek                                        | Maluch                           | Beniamin                     | Kadet                        | Junior            | Student      | Kwota       | Potwierdzone     |
| - 4-34                               | 2021-12-08<br>10:22:50                                                                                                    | 15                                            | 21                               | 14                           | 6                            | 8                 | 12           | 912,00 zł   | NIE              |
|                                      | Suma:                                                                                                    | 15                                            | 21                               | 14                           | 6                            | 8                 | 12           | 912,00 zł   |                  |
|                                      |                                                                                                    |                                               |                                  | Zgłoszenie d                 | odatkowych                   | uczestników       |              |             |                  |
|                                      |                                                                                                    |                                               |                                  |                              |                              |                   |              |             |                  |
|                                      |                                                                                                    |                                               |                                  |                              |                              |                   |              |             |                  |
|                                      |                                                                                                    |                                               | Octatolo                         | aktualizacia et              | ranu: brada (                | 15 eiomnia 20     | 20 11-21     |             |                  |

**9.** Po otrzymaniu zgłoszenia organizator regionalny nada szkole kod oraz potwierdzi wpłynięcie opłaty konkursowej i oficjalnego zgłoszenia szkoły do konkursu – wszystkie te informacje będą widoczne po zalogowaniu się na konto szkoły, a także zostaną potwierdzone mailem do szkolnego koordynatora.

| . 510014.                         | Strona główna Kangourou                                                                                                    | Sans Frontière         | s WMil UMK                     |                          |               |               |              |             |                  |
|-----------------------------------|----------------------------------------------------------------------------------------------------|------------------------|--------------------------------|--------------------------|---------------|---------------|--------------|-------------|------------------|
| Test s                            | Międzynarodowy Konkurs Kangur Matematyczny<br>Kangourou Sans Frontières<br>Towarzystwo Upowszechniania Wiedzy i Nauk Matematycznych                                                                                                    |                        |                                |                          |               |               |              |             |                  |
|                                   |                                                                                                    |                        |                                | Konku                    | ursowi patro  | nują:         |              |             |                  |
| • Strona główna                   |                                                                                                    | Wydział<br>Uniwer      | Matematyki i<br>sytet Mikołaja | Informatyki<br>Kopernika |               | Polskie To    | owarzystwo M | atematyczne |                  |
| Aktualności                       |                                                                                                    |                        |                                |                          |               |               |              |             |                  |
| Organizatorzy                     |                                                                                                    |                        |                                | Ko                       | nto szko      | oły           |              |             |                  |
| Kangur w Polsce                   |                                                                                                    |                        |                                |                          |               |               |              |             |                  |
| Kangur w swiecie     Zasady       | Zgłoszenia                                                                                                    | Komunikat              | Wiadomo                        | ści                      |               |               |              | Dane s      | zkoły Wylogujsię |
| Konta szkół                       |                                                                                                    |                        |                                |                          |               |               |              |             |                  |
| Zadania                           |                                                                                                    |                        | Zalog                          | owany jako:              | Zespół        | Szkół Testo   | wych         |             |                  |
| Testy on-line                     |                                                                                                    |                        | Kod                            | szkoły:                  | TABO          | 2             |              |             |                  |
| <ul> <li>Książki</li> </ul>       |                                                                                                    |                        | Zgłos                          | zenie szkoły:            | otrzym        | ane           |              |             |                  |
| <ul> <li>Galeria zdjęć</li> </ul> |                                                                                                    |                        | Zgłos                          | zenie uczestni           | kow: uczest   | nicy zgłosze  | ni           |             |                  |
| RODO                              |                                                                                                    |                        | Regio                          | 41.                      | toruns        | NI            |              |             |                  |
| • Linki                           |                                                                                                    | Zgłoszenia uczestników |                                |                          |               |               |              |             |                  |
| 16                                | Wydrukuj zgłoszenie szkoły do konkursu<br>Zgłoszenie wraz z dowodem wpłaty nażky zesłanowaći sława preskaj począł tektoriczną organizatorowi regionalnemu. Niezbędne dane<br>do wysyłki i wpłaty dosłępne są na stronie regionu. Otrzymałeś je także w e-maliu. |                        |                                |                          |               |               |              |             |                  |
| P                                 | 2022                                                                                                    |                        |                                |                          |               |               |              | 1           |                  |
| J.M.                              | Data<br>wprowadzenia<br>danych                                                                                                    | Żaczek                 | Maluch                         | Beniamin                 | Kadet         | Junior        | Student      | Kwota       | Potwierdzone     |
| - 4-Au                            | 2021-12-08<br>10:22:50                                                                                                    | 15                     | 21                             | 14                       | 6             | 8             | 12           | 912,00 zł   | TAK              |
|                                   | Suma:                                                                                                    | 15                     | 21                             | 14                       | 6             | 8             | 12           | 912,00 zł   |                  |
|                                   | Zgłoszenie dodatkowych uczestników                                                                                                    |                        |                                |                          |               |               |              |             |                  |
|                                   |                                                                                                    |                        |                                |                          |               |               |              |             |                  |
|                                   |                                                                                                    |                        | Octatola                       | aktualizacia et          | ranu: érada ( | 5 cioronia 20 | 20 11-21     |             |                  |

10. Konto szkoły pozwala później zgłosić dodatkowych uczestników do konkursu za pomocą odnośnika Zgłoszenie dodatkowych uczestników. Procedura jest taka sama jak przy pierwszym zgłoszeniu. Aby to zgłoszenie zostało przez region potwierdzone, trzeba także przesłać kserokopię dowodu wpłaty (nie przesyłamy po raz drugi zgłoszenia szkoły do konkursu).

Datę, do której można zgłaszać uczestników do konkursu, w każdym regionie ustala organizator regionalny (daty te mogą być inne w różnych regionach). Pomimo, że system może przyjmować zgłoszenia do dnia poprzedzającego dzień konkursu, zgłoszeń złożonych po terminie region <u>może nie zaakceptować!</u>

11. Konto szkoły służy także do otrzymywania przez szkołę informacji organizacyjnych od organizatora regionalnego. Informacje te, zwane komunikatami, dostępne są za pomocą odnośników Komunikata <u>z dnia: ...</u>

## Szkolny koordynator konkursu zobowiązany jest regularnie logować się na konto szkoły i czytać te komunikaty.

12. Po zakończeniu konkursu, gdy główny organizator sprawdzi rozwiązania wszystkich uczestników i wprowadzi wyniki do systemu, każda szkoła, po zalogowaniu do systemu, będzie mogła pobrać wyniki swoich uczniów przez kliknięcie w mrugający odnośnik: <u>WYNIKI są dostępne!</u>

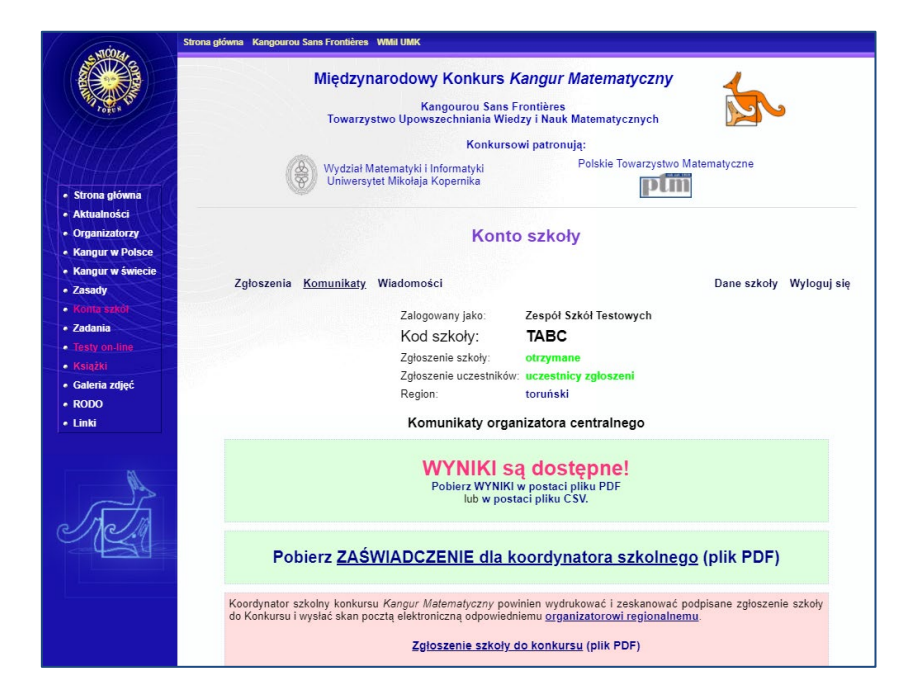

13. W przypadku kłopotów z zalogowaniem (np. zapomniane hasło) należy kontaktować się z regionem telefonicznie lub e-mailem. Można również skorzystać z opcji przypominania hasła dostępnej po kliknięciu w odnośnik <u>Nie pamiętasz hasła?</u> Na stronie logowania się szkoły. Wyświetli się wówczas formularz rozpoczynający procedurę pozwalającą na ustalenie nowego hasła do konta szkoły.

| . 510014.                            | Strona glówna Kangourou Sans Frontières WMMI UMK                                                                                    |  |  |  |  |  |  |  |
|--------------------------------------|----------------------------------------------------------------------------------------------------|--|--|--|--|--|--|--|
| Point Point                          | Międzynarodowy Konkurs Kangur Matematyczny<br>Kangourou Sans Frontières<br>Towarzystwo Upowszechniania Wiedzy i Nauk Matematycznych |  |  |  |  |  |  |  |
|                                      | Konkursowi patronuja:                                                                                                    |  |  |  |  |  |  |  |
| Strona główna                        | Wydział Matematyki i Informatyki<br>Uniwersytet Mikołeja Kopernika                                                                  |  |  |  |  |  |  |  |
| Aktualności                          |                                                                                                    |  |  |  |  |  |  |  |
| Organizatorzy                        | Konto szkoły                                                                                                    |  |  |  |  |  |  |  |
| Kangur w Polsce                      |                                                                                                    |  |  |  |  |  |  |  |
| <ul> <li>Kangur w świecie</li> </ul> | Resetowanie hasła                                                                                                    |  |  |  |  |  |  |  |
| • Zasady                             |                                                                                                    |  |  |  |  |  |  |  |
| Konta szkół                          | Login.                                                                                                    |  |  |  |  |  |  |  |
| • Zadania                            | Brital Kolidynatola.                                                                                                    |  |  |  |  |  |  |  |
| lesty on-line                        | Resetuj nasio                                                                                                    |  |  |  |  |  |  |  |
| Galeria zdjęć     RODO     Linki     | Ostatnia aktualizacja strony: środa, 05 sierpnia 2020, 11:31<br>© 2021 - Towarzystwo Upowszechniania Wiedzy i Nauk Matematycznych   |  |  |  |  |  |  |  |
| A.                                   |                                                                                                    |  |  |  |  |  |  |  |

Po podaniu loginu szkoły i adresu e-mail koordynatora konkursu (lub adresu e-mail szkoły), na podany adres zostanie wysłana wiadomość z odnośnikiem pozwalającym ustalić nowe hasło do konta szkoły.

| sin                         | Strona główna Kangourou Sans Frontières WMII UMK                                      |
|-----------------------------|---------------------------------------------------------------------------------------|
|                             | Międzynarodowy Konkurs Kangur Matematyczny                                            |
| Totes                       | Kangourou Sans Frontières<br>Towarzystwo Upowszechniania Wiedzy i Nauk Matematycznych |
| VH44/                       | Konkursowi patronują:                                                                 |
| RHHHG                       | Wydział Matematyki i Informatyki Universytet Mikolaja Kopernika                       |
| Strona główna               | Pen                                                                                   |
| Aktualności                 |                                                                                       |
| Organizatorzy               | Konto szkoły                                                                          |
| Kangur w Polsce             |                                                                                       |
| Kangur w świecie            | Wprowadź nowe hasło                                                                   |
| • Zasady                    | Hasło:                                                                                |
| Konta szkoł                 | Powtórz hasło                                                                         |
| Testy on line               | Zapisz hasło                                                                          |
| <ul> <li>Ksiażki</li> </ul> |                                                                                       |
| Galeria zdieć               |                                                                                       |
| • RODO                      | Ostatnia aktualizacia strony: środa. 05 sieronia 2020. 11-31                          |
| • Linki                     |                                                                                       |
|                             | © 2021 - Towarzystwo Upowszechniania Wiedzy i Nauk Matematycznych                     |
| A A                         |                                                                                       |